# Quick Guide of Void Vaccination Record for COVID-19 Vaccination Programme

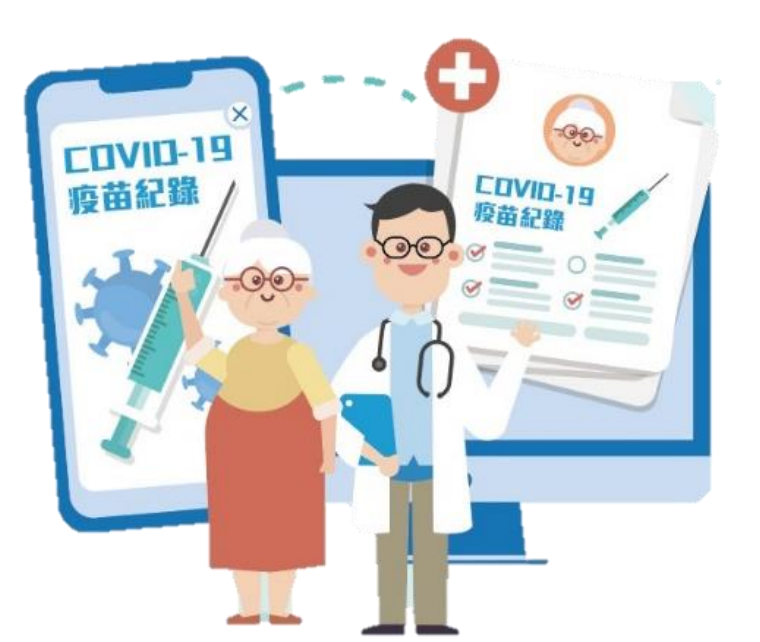

v.1 (w.e.f. 5 March 2021)

# Void Vaccination Record for Service Provider Account and Data Entry Account

#### 1. Login eHS(S) System

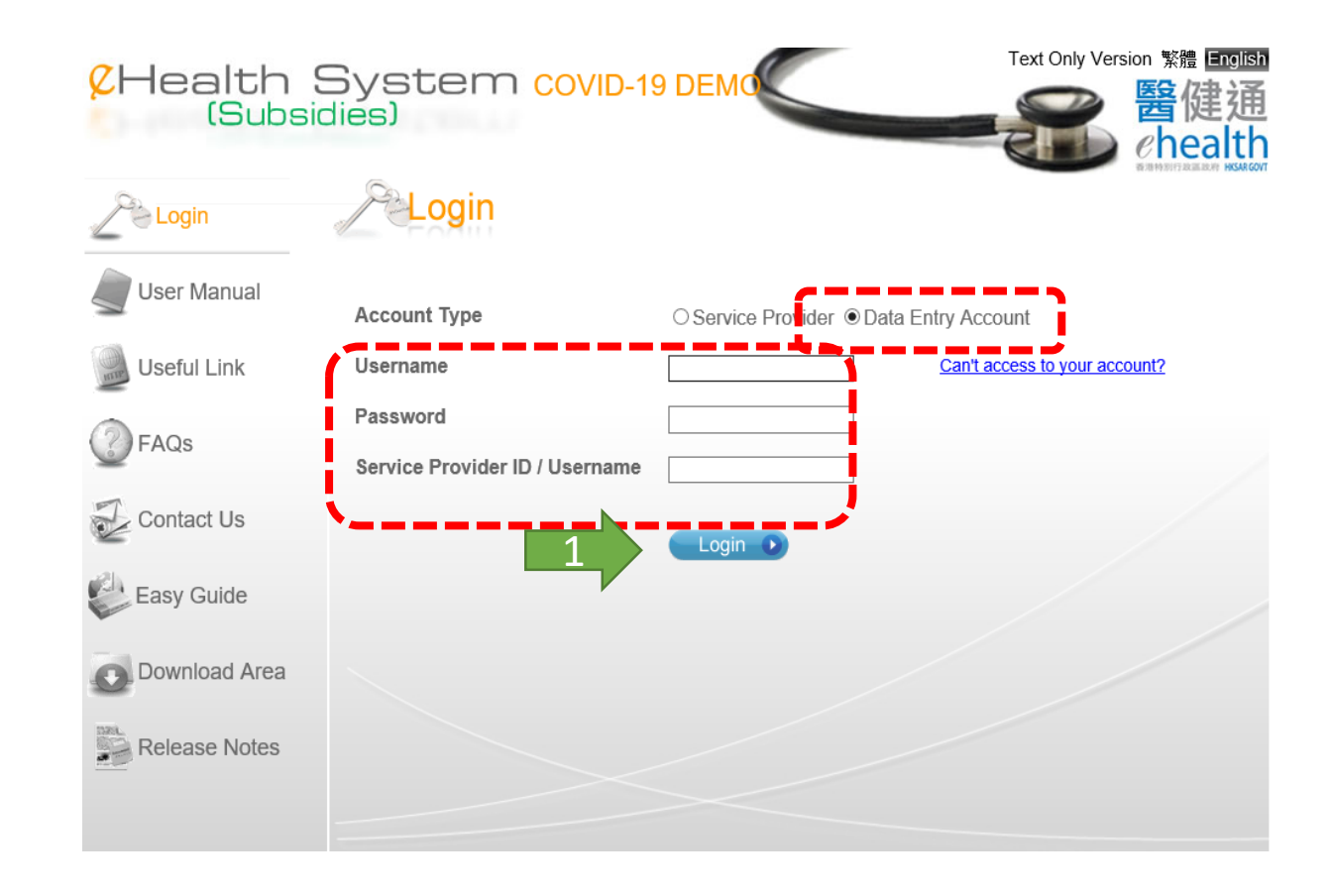

### 2. Open menu

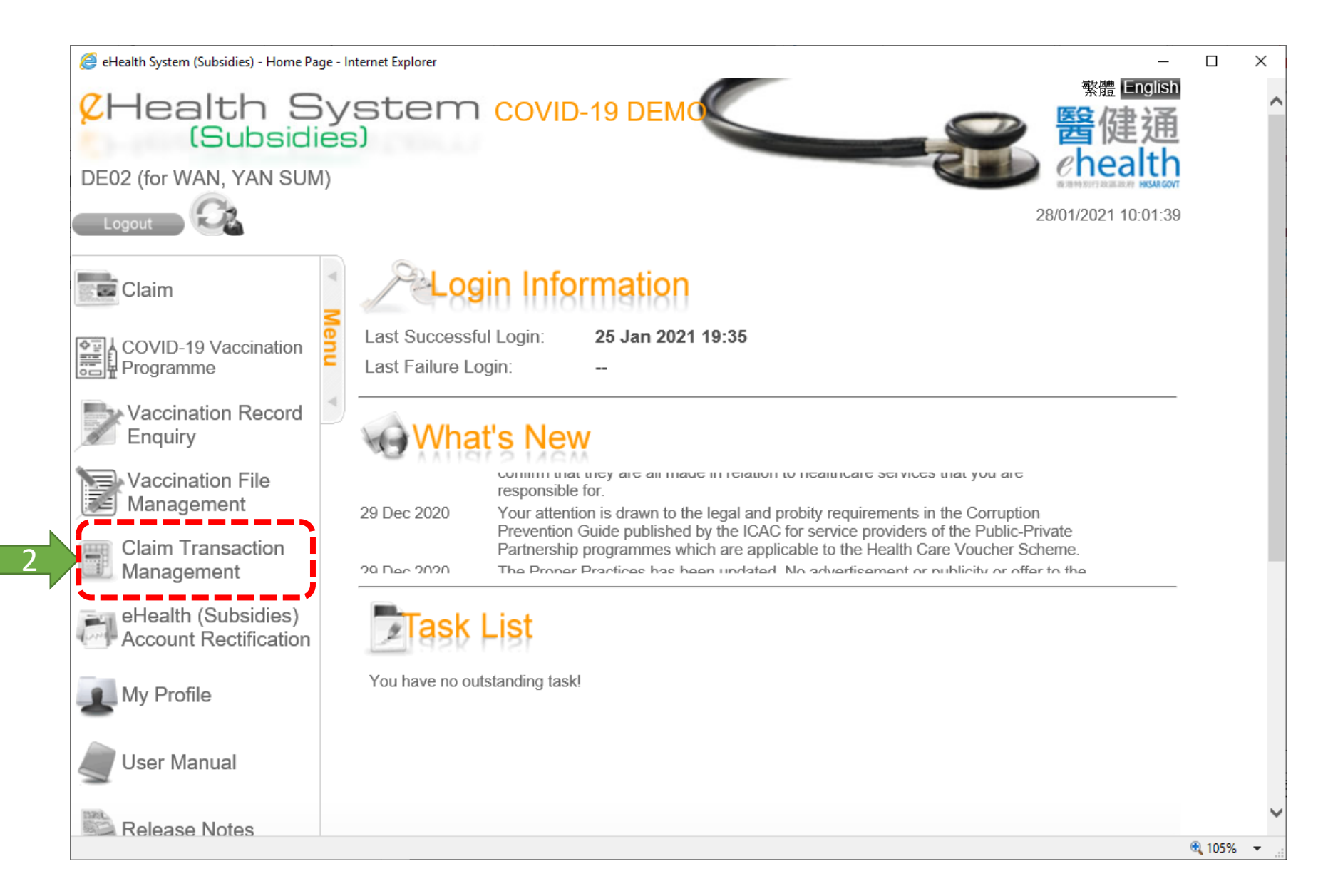

3. Search vaccination record to void

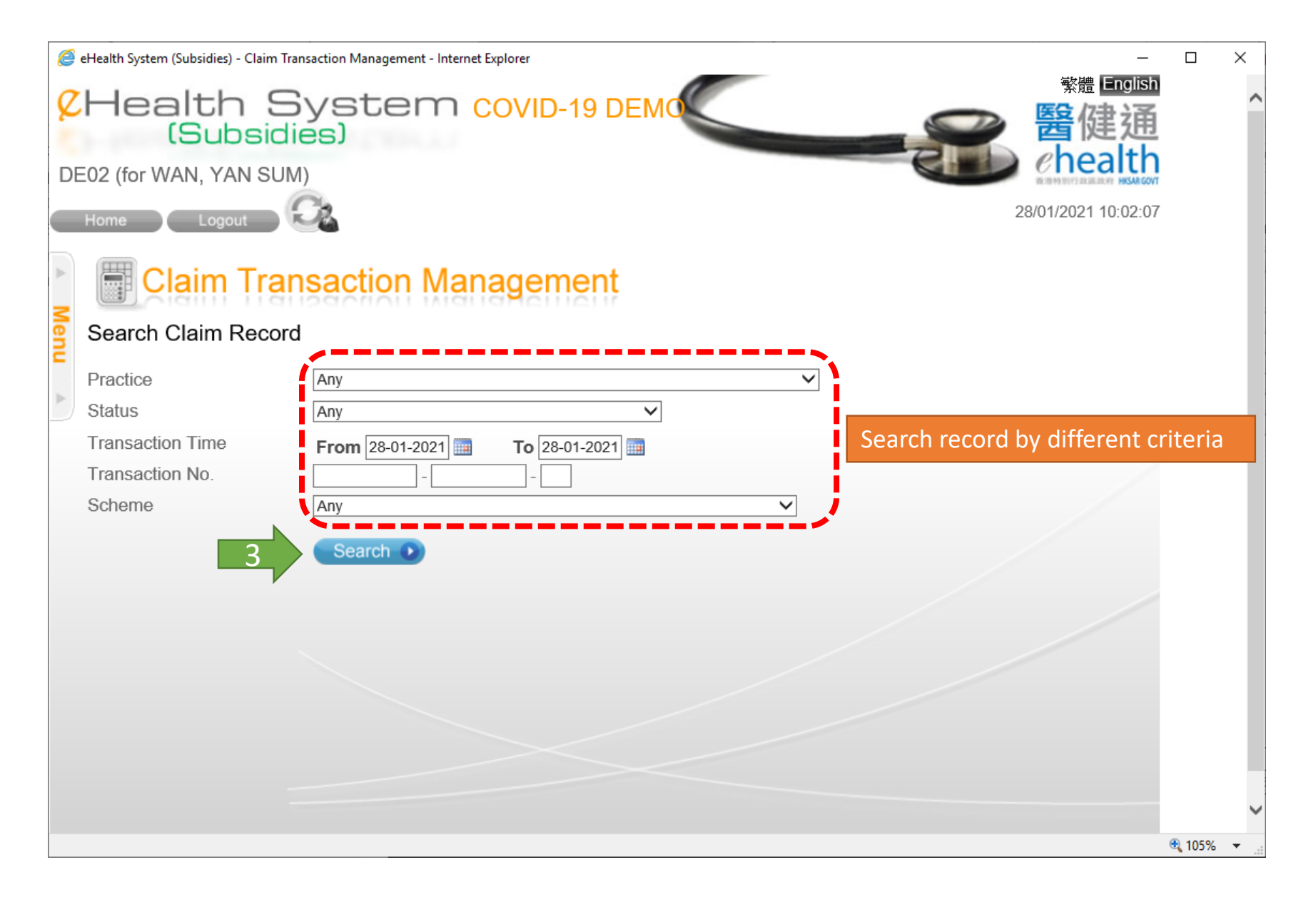

5

## 4. Search result page

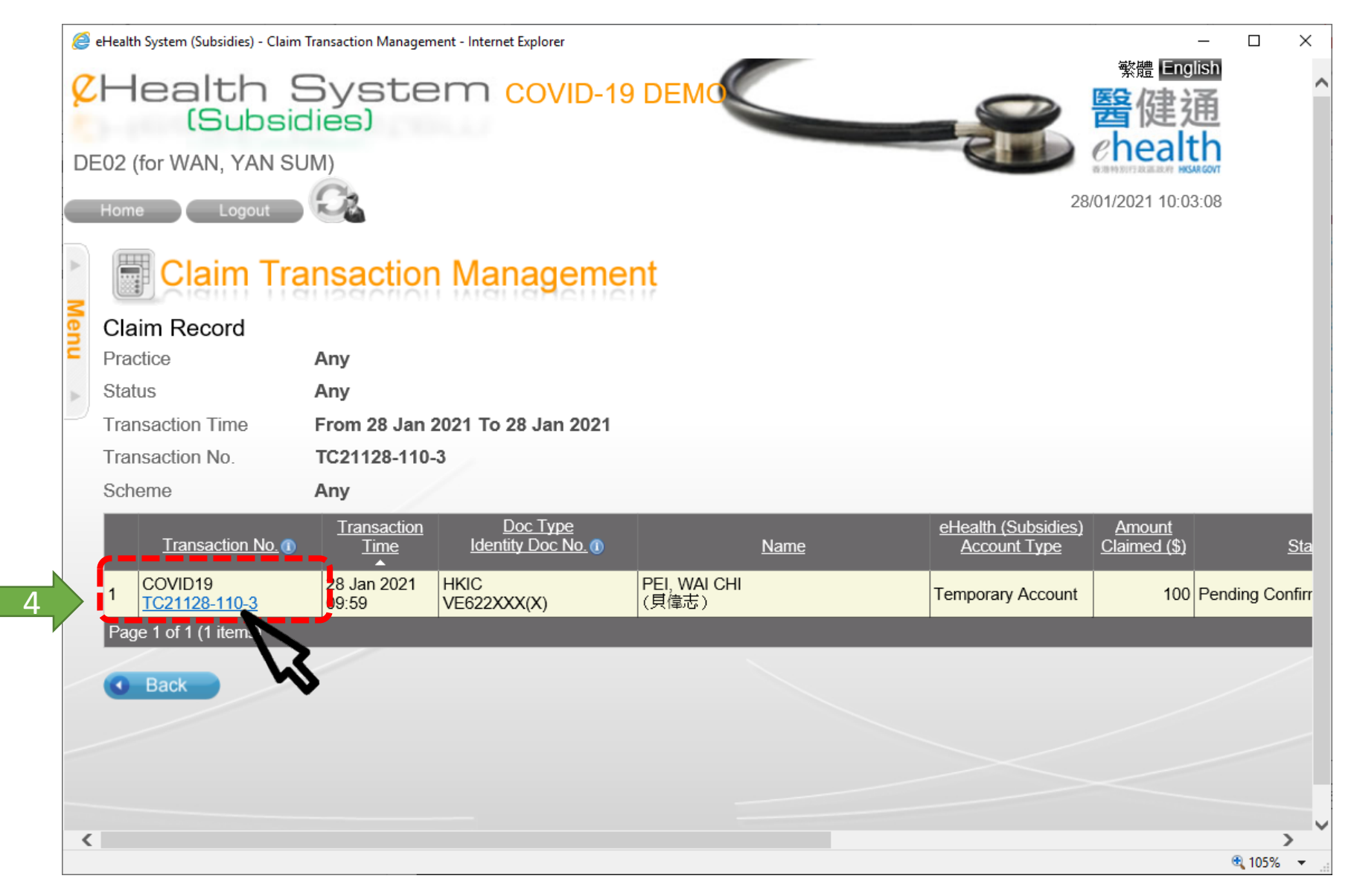

6

## 5. Void record

| CHealth System covid-19 DEMO<br>(Subsidies)<br>DE01 (for CHAN, FIVE MAN)                                   |                              |                                   |                        |                   |  |  |  |
|----------------------------------------------------------------------------------------------------|------------------------------|-----------------------------------|------------------------|-------------------|--|--|--|
| A Men                                                                                                    | Claim Transaction Management |                                   |                        |                   |  |  |  |
| -                                                                                                    | Account Information          |                                   |                        |                   |  |  |  |
| 1                                                                                                    | Document Type                | Hong Kong Identity Card           |                        |                   |  |  |  |
|                                                                                                    | Name                         | PEI, WAI CHI                      | Date of Birth / Gender | 01-01-1945 / Male |  |  |  |
|                                                                                                    | HKIC No.                     | VE622XXX(X)                       | Date of Issue          | 01-01-05          |  |  |  |
|                                                                                                    | Vaccine Information          |                                   |                        |                   |  |  |  |
|                                                                                                    | Transaction No.              | TC21221-168-2 (21 Feb 2021 18:32) |                        |                   |  |  |  |
|                                                                                                    | Confirmed Time               | N/A                               |                        |                   |  |  |  |
|                                                                                                    | Scheme                       | COVID-19 Vaccination Programme    |                        |                   |  |  |  |
|                                                                                                    | Transaction Status           | Pending Confirmation              |                        |                   |  |  |  |
|                                                                                                    | Injection Date               | 21 Feb 2021                       |                        |                   |  |  |  |
|                                                                                                    | Practice                     | Hong Kong Central Library (4)     |                        |                   |  |  |  |
| Vaccine CoronaVac COVID-19 Vaccine (Vero Cell), Inactivated   Lot No. A2021010022   Dose Sequence 1st Dose |                              |                                   |                        |                   |  |  |  |
|                                                                                                    |                              |                                   |                        |                   |  |  |  |
|                                                                                                    |                              |                                   |                        |                   |  |  |  |
|                                                                                                    | Remarks Not Provided         |                                   |                        |                   |  |  |  |
| Join eHealth Yes                                                                                           |                              |                                   |                        |                   |  |  |  |
|                                                                                                    | Created By                   |                                   |                        |                   |  |  |  |
| Back Void D                                                                                                |                              |                                   |                        |                   |  |  |  |

### 6. Input void reason

Menu

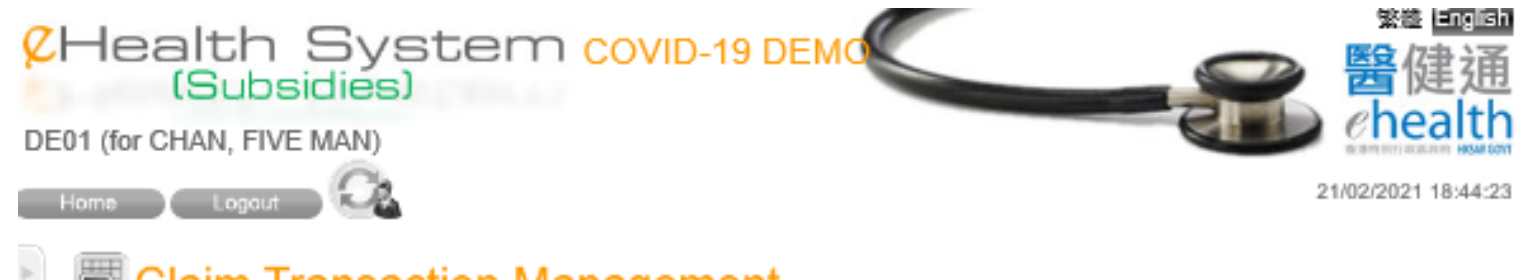

#### Claim Transaction Management

#### Claim Information

#### Account Information

| Document Type | Hong Kong Identity Card |                        |                   |
|---------------|-------------------------|------------------------|-------------------|
| Name          | PEI, WAI CHI            | Date of Birth / Gender | 01-01-1945 / Male |
| HKIC No.      | VE622XXX(X)             | Date of Issue          | 01-01-05          |

#### Vaccine Information

| Transaction No.    | TC21221-168-2 (21 Feb 2021 18:32)                   |
|--------------------|-----------------------------------------------------|
| Confirmed Time     | N/A                                                 |
| Scheme             | COVID-19 Vaccination Programme                      |
| Transaction Status | Pending Confirmation                                |
| Injection Date     | 21 Feb 2021                                         |
| Practice           | Hong Kong Central Library (4)                       |
| Vaccine            | CoronaVac COVID-19 Vaccine (Vero Cell), Inactivated |
| Lot No.            | A2021010022                                         |
| Dose Sequence      | 1st Dose                                            |
| Remarks            | Not Provided                                        |
| Join eHealth       | Yes                                                 |
| Created By         | DE01 (90002760)                                     |
| Void Reason        |                                                     |
|                    | Cancel X Confirm Void                               |
|                    |                                                     |
|                    |                                                     |

# 7. Void completed

| Chealth System covid-19 DEMO                                                                                                    | <sup>‱ ⊡回回</sup><br>≥ <mark>醫</mark> 健通 |
|----------------------------------------------------------------------------------------------------|-----------------------------------------|
| DE01 (for CHAN, FIVE MAN)                                                                                                    | ehealth                                 |
| Home Logaut                                                                                                    | 21/02/2021 18:45:26                     |
| Void Transaction Claim Claim C | oved. Please record                     |
| E W the Void Transaction No. (V21221-553-6) in consent form.                                                                                                    |                                         |
| Void Transaction Time 21 Feb 2021 18:45                                                                                                    |                                         |
| Void Transaction No. V21221-553-6                                                                                                    |                                         |
| 7 • Return<br>Click 'Return' to return to search result<br>page                                                                                                    |                                         |
|                                                                                                    |                                         |
|                                                                                                    |                                         |
| Privacy Policy   Important Notices   System Maintenance                                                                                                    |                                         |

# 8. Return to search result page

| 🤗 eHealth System (Subsidies) - Claim Transaction Management - Internet Explorer 🦳 — |                               |                                        |                                         |             |      | _ 0                                               | ×                                    |              |            |
|-------------------------------------------------------------------------------------|-------------------------------|----------------------------------------|-----------------------------------------|-------------|------|---------------------------------------------------|--------------------------------------|--------------|------------|
| 《Health System covid-19 DEMO 醫健通<br>(Subsidies)                                     |                               |                                        |                                         |             |      |                                                   | ^                                    |              |            |
| DE02 (for WAN, YAN SUM)                                                             |                               |                                        |                                         |             |      |                                                   |                                      |              |            |
| Home Logout 28/01/2021 10:05                                                        |                               |                                        |                                         |             | :46  |                                                   |                                      |              |            |
| *                                                                                   | Claim Transaction Management  |                                        |                                         |             |      |                                                   |                                      |              |            |
| Mer                                                                                 | Claim Record                  |                                        |                                         |             |      |                                                   |                                      |              |            |
| Ę                                                                                   | Practice                      | Any                                    |                                         |             |      |                                                   |                                      |              |            |
| •                                                                                   | Status                        | Any                                    |                                         |             |      |                                                   |                                      |              |            |
|                                                                                     | Transaction Time              | From 28 Jan 2                          | 2021 To 28 Jan 2021                     |             |      |                                                   |                                      |              |            |
|                                                                                     | Transaction No. TC21128-110-3 |                                        |                                         |             |      |                                                   |                                      |              |            |
|                                                                                     | Scheme                        | Any                                    |                                         |             |      |                                                   |                                      |              |            |
|                                                                                     | Transaction No. (1)           | <u>Transaction</u><br><u>Time</u><br>▲ | <u>Doc Type</u><br>Identity Doc No. (1) |             | Name | <u>eHealth (Subsidies)</u><br><u>Account Type</u> | <u>Amount</u><br><u>Claimed (\$)</u> |              | <u>Sta</u> |
|                                                                                     | 1 COVID19<br>TC21128-110-3    | 28 Jan 2021<br>09:59                   | HKIC<br>VE622XXX(X)                     | PEL WAI CHI |      | Temporary Account                                 | 100                                  | Voided       |            |
|                                                                                     | Page 1 of 1 (1 items)         |                                        |                                         |             |      |                                                   |                                      |              |            |
|                                                                                     |                               | /                                      |                                         |             |      |                                                   |                                      |              |            |
|                                                                                     | Back                          |                                        |                                         |             |      |                                                   |                                      |              |            |
|                                                                                     |                               |                                        |                                         |             |      |                                                   |                                      |              |            |
|                                                                                     |                               |                                        |                                         |             |      |                                                   |                                      |              |            |
|                                                                                     |                               |                                        |                                         |             |      |                                                   |                                      |              |            |
| <                                                                                   |                               |                                        |                                         |             |      |                                                   |                                      |              | <u> </u>   |
|                                                                                     |                               |                                        |                                         |             |      |                                                   |                                      | <b>a</b> 105 | %          |

10

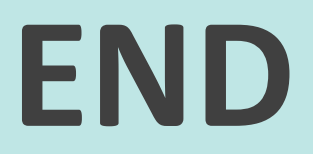